# ebay

## eBay International Shipping Setting and managing country exclusions

This step-by-step guide will show you how to control where you sell your items by setting and managing country exclusions. You may sell some items that need to be managed more tightly (i.e., items subject to a brand agreement), or that you simply do not want to sell internationally. Country exclusions can be enabled a few ways:

- You can use the bulk edit tool for several listings at once or edit them individually with the single listing tool.

- You can update country exclusions using business policies.

- You can set account-level exclusions if you never want to ship any of your items to a certain region or country.

We'll go through each of these options one by one. Use the table of contents on the following page to navigate a specific approach.

#### Before you begin

If you opted out of eBay International Shipping, you'll need to re-enroll before managing your country exclusions. <u>See how.</u>

| ebay       |  |  |  |
|------------|--|--|--|
| Seller Hub |  |  |  |
|            |  |  |  |
|            |  |  |  |
|            |  |  |  |
|            |  |  |  |
|            |  |  |  |
|            |  |  |  |

# **Table of Contents:**

| Bulk Listing Tool        | 3  |
|--------------------------|----|
| Single Listing Tool      | 14 |
| <b>Business Policies</b> | 24 |
| Account Level Exclusions | 32 |

| ••• |           |  |
|-----|-----------|--|
|     | My eBay - |  |
|     |           |  |
|     |           |  |
|     |           |  |
|     | 1 Selling |  |
|     |           |  |
|     |           |  |
|     |           |  |
|     |           |  |
|     |           |  |
|     |           |  |

#### Step 1

In the upper right corner of your screen, hover over the My eBay dropdown menu and select "Selling."

| • • •      |            |
|------------|------------|
|            |            |
| Seller Hub | Listings 2 |
|            |            |
|            |            |
|            |            |
|            |            |
|            |            |
|            |            |

#### Step 2

Select "Listings" from the top menu of your Seller Hub.

| Results |       |       |  |  |  |  |
|---------|-------|-------|--|--|--|--|
| Actions | Photo | Title |  |  |  |  |
| 🔽 Edit  |       |       |  |  |  |  |
| ✓ Edit  |       |       |  |  |  |  |
| ✓ Edit  |       |       |  |  |  |  |
| ✓ Edit  |       |       |  |  |  |  |
|         | J     |       |  |  |  |  |
|         |       |       |  |  |  |  |
|         |       |       |  |  |  |  |

#### Step 3

Select the listings you want to edit.

| Monogo optivo liptingo (/) |  |
|----------------------------|--|
| Manage active instings (4) |  |
|                            |  |
|                            |  |
|                            |  |
|                            |  |
| Edit -                     |  |
| Edit selected 4            |  |
| Edit all listings          |  |
| Earcan insurigs            |  |
|                            |  |
|                            |  |
|                            |  |
|                            |  |
|                            |  |

#### Step 4

Click on the edit dropdown and select "Edit selected."

|   | Bulk Edit • |       |       |  |  |  |  |
|---|-------------|-------|-------|--|--|--|--|
| 5 | Actions     | Photo | Title |  |  |  |  |
|   |             |       |       |  |  |  |  |
|   | <b>v</b>    |       |       |  |  |  |  |
|   | <b>Z</b>    |       |       |  |  |  |  |
|   |             |       |       |  |  |  |  |
| ι |             |       |       |  |  |  |  |
|   |             |       |       |  |  |  |  |
|   |             |       |       |  |  |  |  |
|   |             |       |       |  |  |  |  |
|   |             |       |       |  |  |  |  |

#### Step 5

Select the cell above all listings.

| •••               |       |  |  |
|-------------------|-------|--|--|
|                   |       |  |  |
|                   |       |  |  |
|                   |       |  |  |
|                   | Title |  |  |
|                   |       |  |  |
|                   |       |  |  |
|                   |       |  |  |
| Delivery          |       |  |  |
|                   |       |  |  |
| Excluded Location |       |  |  |
|                   |       |  |  |
|                   |       |  |  |
|                   |       |  |  |
|                   |       |  |  |
|                   |       |  |  |
|                   |       |  |  |
|                   |       |  |  |
|                   |       |  |  |
|                   |       |  |  |
|                   |       |  |  |
|                   |       |  |  |

#### Step 6

Click on the "Bulk Edit" button and select "Excluded Location" from the Delivery section.

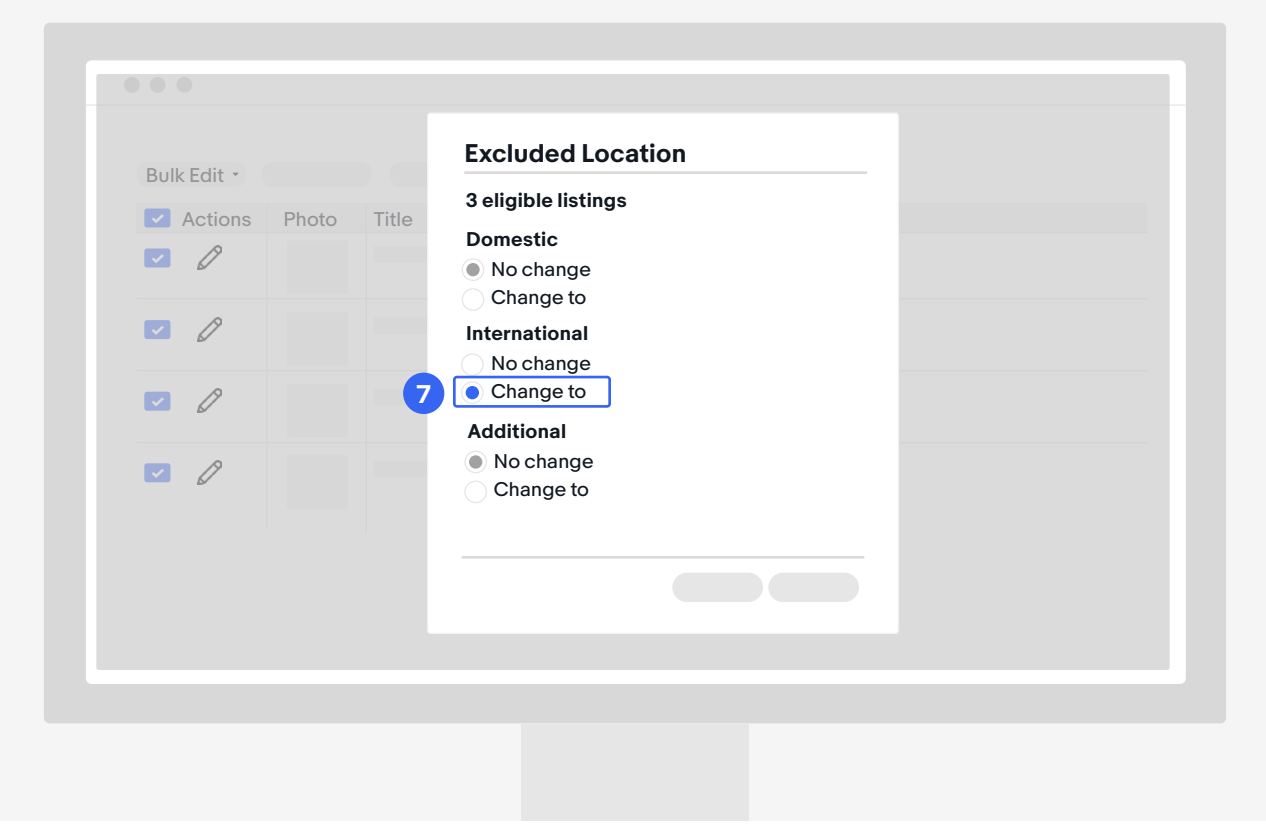

#### Step 7

Click "Change to" under "International."

| Bulk Edit 🔹   |      | Excluded Location   |
|---------------|------|---------------------|
| Actions Photo | Titl | International       |
|               |      | Change to           |
|               |      | Africa (55/55) -    |
|               |      | ✓ Asia (2/45) -     |
|               |      | ✓ Afghanistan       |
| R R           |      | Armenia             |
|               |      | Azerbaijan Republic |
|               |      | Apply 8             |
|               |      |                     |

#### Step 8

Select the regions and/or countries you want to exclude. Click "Apply."

| Bulk Edit 🝷 |       |                 |                           |            |   |
|-------------|-------|-----------------|---------------------------|------------|---|
| Actions     | Photo | Title           |                           |            |   |
|             |       |                 |                           |            |   |
|             |       |                 |                           |            |   |
|             |       |                 |                           |            |   |
| <b>~</b> 🖉  |       |                 |                           |            |   |
| <b>Z</b>    |       |                 |                           |            |   |
|             |       |                 |                           |            |   |
|             |       |                 |                           |            |   |
|             |       |                 |                           | Submit All | 9 |
|             |       | Excluded locati | ion updated in 4 listings |            |   |

#### Step 9

You will see a confirmation at the bottom. Click "Submit All."

| DOIREGIC   | Review fees | 6 | ×         |  |
|------------|-------------|---|-----------|--|
| Actions Ph | noto T      |   |           |  |
|            |             |   |           |  |
|            |             |   |           |  |
|            |             |   |           |  |
|            |             |   |           |  |
|            |             |   |           |  |
|            |             |   |           |  |
|            |             |   | Submit 10 |  |
|            |             |   |           |  |
|            |             |   |           |  |
|            |             |   |           |  |
|            |             |   |           |  |

#### Step 10

Then, click "Submit."

| Actions | Photo Title                                                          |                              |
|---------|----------------------------------------------------------------------|------------------------------|
|         | Confirmation                                                         |                              |
|         | 4 listings are now live Total estimated fees may vary due to special | Total estimated fees: \$0.00 |
|         |                                                                      | Done                         |
|         |                                                                      |                              |
|         |                                                                      |                              |
|         |                                                                      |                              |

#### Step 11

You will see a confirmation of your change. Click "Done."

| My eBay -                                                                                                    | ••• |           |  |
|----------------------------------------------------------------------------------------------------|-----|-----------|--|
| Image: Image: |     | My eBay - |  |
| 1 Selling                                                                                                    |     |           |  |
| Selling                                                                                                    |     |           |  |
| Selling                                                                                                    |     |           |  |
|                                                                                                    |     | Selling   |  |
|                                                                                                    |     |           |  |
|                                                                                                    |     |           |  |
|                                                                                                    |     |           |  |
|                                                                                                    |     |           |  |
|                                                                                                    |     |           |  |

#### Step 1

In the upper right corner of your screen, hover over the My eBay dropdown menu and select "Selling."

| •••        |            |   |  |
|------------|------------|---|--|
| Seller Hub | Listings 2 |   |  |
|            |            |   |  |
|            |            |   |  |
|            |            |   |  |
|            |            | _ |  |

#### Step 2

Select "Listings" from the top menu of your Seller Hub.

| •••                         |
|-----------------------------|
|                             |
|                             |
|                             |
| Managa active listings (24) |
| Manage active instings (24) |
|                             |
|                             |
|                             |
|                             |
|                             |
|                             |
|                             |
| Actions Photo Title         |
| 3 Edit ·                    |
|                             |
|                             |
|                             |
|                             |
|                             |
|                             |
|                             |

#### Step 3

Within your active listings, click "Edit" next to the listing you want to update.

| SHIP   | PING                    |                |          |        | 👍 🕿 See shippi | ng optio |
|--------|-------------------------|----------------|----------|--------|----------------|----------|
| Shippi | ing Method              |                |          |        |                |          |
| Stan   | dard shipping: Small to | medium items 🔹 |          |        |                |          |
| Packa  | ge Weight               | Shipping       |          |        |                |          |
| 6      | lbs. oz.                | 25 in. x       | 25 in. x | 25 in. |                |          |
| Dome   | estic shipping          |                |          |        |                |          |
|        | LISDS Bareal Salast Cr  | aund           |          |        |                |          |
|        | USFS Farcel Select Gr   | oond           |          |        |                |          |
|        |                         |                | +        |        |                |          |
|        |                         | $\bigcirc$     |          |        |                |          |
| Inter  | national shipping       |                |          |        |                |          |
|        |                         |                |          |        |                |          |
|        | ebay international star | idard delivery |          |        |                |          |
|        |                         |                | +        |        |                |          |

#### Step 4

Scroll down to the Shipping section and click on "See shipping options."

| SHIPPING              |                        |            | •           | See shipping optio |
|-----------------------|------------------------|------------|-------------|--------------------|
| Shipping Method       |                        |            | Autofill sh | ipping details     |
| Standard shipping: Sr | nall to medium items   | •          |             | C                  |
| Package Weight        | Shipping               |            | Irregular p | ackage             |
| 6 lbs.                | oz. 25 in.             | x 25 in. x | 25 in.      | C                  |
|                       |                        |            |             | I Shipping         |
| Domestic shipping     |                        |            | Other ship  | ping services      |
| USPS Parcel S         | elect Ground           |            | Local Picku | •                  |
|                       |                        | -          | Collection  | fee                |
|                       | $\sim$                 |            |             | C                  |
|                       | Û                      |            | Excluded    | ocations           |
| International shippi  | ng                     |            |             |                    |
|                       |                        |            |             |                    |
| eBay Internatio       | onal standard delivery |            |             |                    |
|                       |                        | +          |             |                    |

#### Step 5

In the dropdown, scroll down and toggle "Excluded locations."

|   | Preferences                        |
|---|------------------------------------|
|   | Your Settings                      |
| 6 | Excluded locations (optional) None |
|   |                                    |

#### Step 6

Navigate to your Preferences and "Excluded locations."

| Preferen              | Excluded locations                                                           | Done                                        |
|-----------------------|------------------------------------------------------------------------------|---------------------------------------------|
| Your Settings         | Domestic<br>Alaska/Hawaii<br>US Protectorates<br>APO/FPO                     |                                             |
| Excluded Loca<br>None | International  Africa 3 countries  Asia All countries  North America Oceania | <ul> <li>•</li> <li>•</li> <li>•</li> </ul> |

#### Step 7

In the pop-up, select all the locations under the international section that you want to exclude. Or, to keep this listing in the U.S. only, select all the locations under the international section.

| Prefe   | Excluded location             | ons 8 Done |  |
|---------|-------------------------------|------------|--|
| Your Se | ttings Domestic Alaska/Hawaii |            |  |
|         | US Protectorates              |            |  |
|         | APO/FPO                       |            |  |
|         | International                 |            |  |
| Exclude | d Loca Africa<br>3 countries  | •          |  |
|         | Asia All countries            | •          |  |
|         | North America                 |            |  |
|         | Oceania                       |            |  |

#### Step 8

Select "Done" in the top-right corner of the "Excluded locations" window.

You'll see your excluded countries in the "Excluded locations" box.

| Preferences     |                                        | 2 Edit |
|-----------------|----------------------------------------|--------|
| Payment         |                                        | Eant   |
|                 |                                        |        |
| Require immedia | ate payment when buyer uses buy it now |        |
|                 |                                        |        |
|                 |                                        |        |
| Charity         |                                        | 🖉 Edit |
|                 |                                        |        |
|                 |                                        |        |
| 6               | Revise it                              |        |
|                 | Review                                 |        |
|                 |                                        |        |
|                 |                                        |        |

#### Step 9

Step 9: Scroll down to the bottom of the page and click "Revise it."

| ••• |  |           |
|-----|--|-----------|
|     |  | My eBay - |
|     |  |           |
|     |  |           |
|     |  |           |
|     |  | Selling   |
|     |  |           |
|     |  |           |
|     |  |           |
|     |  |           |
|     |  |           |

#### Step 1

In the upper right corner of your screen, hover over the My eBay dropdown menu and select "Selling."

| • • •      |  |  |
|------------|--|--|
| Seller Hub |  |  |
| 2 Active   |  |  |
|            |  |  |
|            |  |  |
|            |  |  |

#### Step 2

Hover over "Listings," then select "Active" from the dropdown.

| Seller Hub          |                       |  |  |
|---------------------|-----------------------|--|--|
| Ma                  | inage Active Listings |  |  |
|                     |                       |  |  |
|                     |                       |  |  |
|                     |                       |  |  |
|                     |                       |  |  |
| 3 Business Policies |                       |  |  |
|                     |                       |  |  |
|                     |                       |  |  |
|                     |                       |  |  |
|                     |                       |  |  |

#### Step 3

Select "Business Policies" on the lefthand side.

| My eBay:   | Account                  |                         |  |
|------------|--------------------------|-------------------------|--|
|            |                          |                         |  |
| Myaccount  | Manago your businoss pol | icios                   |  |
| My account | Manage your business por |                         |  |
|            |                          |                         |  |
|            |                          |                         |  |
|            |                          |                         |  |
|            |                          |                         |  |
|            | 4 Shipping I             | Default Shipping policy |  |
|            |                          |                         |  |
|            |                          |                         |  |
|            |                          |                         |  |
|            |                          |                         |  |
|            |                          |                         |  |
|            |                          |                         |  |
|            |                          |                         |  |

#### Step 4

Select a shipping policy you want to revise.

| Edit Shipp        | ing Policy:                 |
|-------------------|-----------------------------|
|                   |                             |
|                   | Poincy description          |
| Business Policies |                             |
|                   | U.S. shipping               |
|                   |                             |
|                   |                             |
|                   |                             |
|                   | International shipping      |
|                   | No International Shipping - |
|                   |                             |
|                   |                             |
|                   |                             |
|                   |                             |

Make sure that "No international shipping" is selected under the International shipping section. It might seem counterintuitive, but this enables all eligible listings under this policy to offer eBay International Shipping.

| •••               |                                                                            |
|-------------------|----------------------------------------------------------------------------|
|                   | Policy description                                                         |
| Business Policies |                                                                            |
|                   | U.S. shipping                                                              |
|                   |                                                                            |
|                   | International shipping No International Shipping                           |
| 5                 | Exclude Shipping Locations No locations are excluded Create exclusion list |
|                   | Save                                                                       |
|                   |                                                                            |

#### Step 5

To manage country exclusions, click "Create exclusion list."

| Business Policie | Exclude shipping locations                                                                                                    | × |
|------------------|----------------------------------------------------------------------------------------------------|---|
|                  | Select the regions or countries you don't ship to                                                                                                    |   |
|                  | Domestic Alaska/Hawaii US Protectorates APO/FPO                                                                                                    |   |
|                  | International  Africa [Show all countries]  Asia [Show all countries]  Central America and Caribbean [Show all countries]  Europe [Show all countries]  Middle East [Show all countries]  Middle East [Show all countries] |   |
|                  | Additional Locations PO Box You've excluded: Africa, Canada, Mexico [Clear all selections]                                                                                                    |   |
|                  | 6 Apply                                                                                                    |   |

#### Step 6

Select all the regions or countries you don't want to ship to. If you don't want to ship to any international locations, select all the boxes. Then, click "Apply."

|                   | Policy description                                                    |
|-------------------|-----------------------------------------------------------------------|
| Business Policies |                                                                       |
|                   | U.S. shipping                                                         |
|                   |                                                                       |
|                   |                                                                       |
|                   | No International Shipping                                             |
|                   |                                                                       |
|                   | Exclude shipping locations Excluded Locations: Africa, Canada, Mexico |
|                   | Edit exclusion list                                                   |
|                   |                                                                       |
|                   | Save                                                                  |
|                   |                                                                       |

#### Step 7

At the bottom of the screen, you can view your excluded countries. Click "Save" and your business policies are set.

| Hi John! - Daily Deals Brand Outlet | Help & Contact |  |  |
|-------------------------------------|----------------|--|--|
| John Smith<br>jsmith9(23*)          |                |  |  |
| Account Settings<br>Sign out        |                |  |  |
|                                     |                |  |  |
|                                     |                |  |  |
|                                     |                |  |  |
|                                     |                |  |  |
|                                     |                |  |  |
|                                     |                |  |  |
|                                     |                |  |  |
|                                     |                |  |  |
|                                     |                |  |  |

#### Step 1

Navigate to "Account Settings."

| My eBay                |                      |                     |
|------------------------|----------------------|---------------------|
| Activity Messages      | Account              |                     |
| Personal Info          | Payment Information  | Account Preferences |
|                        |                      |                     |
|                        |                      |                     |
|                        |                      |                     |
|                        |                      |                     |
| Selling                | Donation Preferences |                     |
|                        |                      |                     |
|                        |                      |                     |
|                        |                      |                     |
| 2 Shipping Preferences |                      |                     |
|                        |                      |                     |
|                        |                      |                     |

#### Step 2

Scroll down and select "Shipping Preferences."

| ę | Shipping Preference         | )S             |    |       |  |
|---|-----------------------------|----------------|----|-------|--|
|   | Shipping service            | Status         | Ac | tions |  |
|   | eBay International Shipping | Enrolled       | Ор | t out |  |
|   | Shipping settings           | Status         |    |       |  |
| 2 | Exclude shipping locations  | Domestic:      | 0  | Edit  |  |
|   |                             | International: | 0  |       |  |
|   |                             |                |    |       |  |
|   |                             |                |    |       |  |
|   |                             |                |    |       |  |
|   |                             |                | _  |       |  |
|   |                             |                | -  |       |  |

#### Step 3

Under Shipping settings, click "Edit" next to "Exclude shipping locations."

| Domestic<br>Alaska/Hawaii US Protectorates<br>International<br>✓ Africa (24)<br>Show all coutries<br>Europe (Including UK) (0)<br>Show all coutries<br>Show all coutries<br>Show all coutries<br>US Protectorates<br>Middle Each (0)                                                                                                    | APO/FPO                                                                                                    |
|----------------------------------------------------------------------------------------------------|----------------------------------------------------------------------------------------------------|
| International  Africa (24) Show all coutries Europe (Including UK) (0) Show all coutries UK) (0) Show all coutries UK) (0) Show all coutries UK) (0) UK) (0) U | North America (2)                                                                                                    |
| Africa (24)     Show all coutries     Show all coutries     Europe (Including UK) (0)     Show all coutries     Show all coutries     Show all coutries                                                                                                    | North America (2)                                                                                                    |
| Europe (Including UK) (0) Central America and Caribbean (0<br>Show all coutries                                                                                                    | Bormudo                                                                                                    |
| Show all courties                                                                                                    | ) Canada                                                                                                    |
|                                                                                                    | Greenland                                                                                                    |
| Oceania (0)<br>Show all coutries Show all coutries                                                                                                    | Mexico<br>Hide all coutries                                                                                          |
| Additional Locations                                                                                                    |                                                                                                    |
| PO Box                                                                                                    |                                                                                                    |
| Also apply to current listings                                                                                                    |                                                                                                    |
| When you apply your shipping adress, we'll block buyers whose primary shipping address is in<br>in the buyer requirements section of your selling preferences. These exclusions will be used as<br>listing specific changes to them at the time of listing.                                                                                                    | a location you don't ship to. You can change this setti<br>the defualt for all your future listings, and you can mal |

#### Step 4

Select the regions you want to exclude or click "Show all countries" under certain regions to just exclude individual countries.

| Domestic Alaska/Hawaii                                                                                                    | US Protectorates                                                                                                    | APO/FPO                                                                                                |
|----------------------------------------------------------------------------------------------------|----------------------------------------------------------------------------------------------------|----------------------------------------------------------------------------------------------------|
| International  Africa (24) Show all courties  Europe (Including UK) (0) Show all courties                                                                       | Asia (0)<br>Show all countries<br>Central America and Caribbean (0)<br>Show all countries                                                                 | North America (2)<br>Bermuda<br>Canada<br>Greenland                                                    |
| Additional Locations                                                                                                    | Show all couldes                                                                                                    | Hide all coutries                                                                                      |
| Also apply to current listings     When you apply your shipping adress,     in the buyer requirements section of yo     listing specific changes to them at the | ve II block buyers whose primary shipping address is in a locatio<br>or selling preferences. These exclusions will be used as the defu<br>ime of listing. | n you don't ship to. You can change this setting<br>alt for all your future listings, and you can make |

#### Step 5

You can select "Also apply to current listings" to have the exclusions applied to listings that are already live. Otherwise, those new exclusions will be applied only to your future listings.

Click "Save" to apply exclusions.

| •••                        |                |     |      |  |
|----------------------------|----------------|-----|------|--|
|                            |                |     |      |  |
| Shipping Preference        | es             |     |      |  |
| Shipping service           | Status         | Act | ions |  |
|                            |                |     |      |  |
|                            |                |     |      |  |
|                            |                |     |      |  |
| Shipping settings          | Status         |     |      |  |
| Exclude shipping locations | Domestic:      | 0   | Edit |  |
|                            | International: | 67  |      |  |
|                            |                |     |      |  |
|                            |                |     |      |  |
|                            |                |     |      |  |
|                            |                |     |      |  |
|                            |                |     |      |  |
|                            |                |     |      |  |

The "Exclude shipping locations" section will now display the number of countries you excluded.